### КАЛИБРОВКА ВЕСОВ BW-II

При отключенном питании откройте верхнюю крышку индикатора и нажмите кнопку CAL вверху слева (под планкой), одновременно включив питание клавишей **ON/OFF**. На дисплее появится сообщение <Zero=tESt tArE=CAL>, "бегущее" справа налево.

После этого устанавливается один из 5 режимов калибровки.

1. Калибровка наибольшего предела взвешивания.

Нажмите клавишу **TARE**, На дисплее сначала высветится надпись < CAL 1>, а затем - установленный ранее наибольший предел взвешивания.

Если данный предел не следует изменять, нажмите клавишу **HOLD** для перехода к следующей калибровке.

Допускается устанавливать новый наибольший предел взвешивания в пределах от 1 до 99 999 кг. Правила ввода числовых данных в режиме калибровки отличаются от приведенных на странице 8, а именно:

- θ Чтобы обнулить введенное число, нажмите клавишу ZERO.
- θ После каждого нажатия клавиши **NET** введенное число будет увеличиваться на единицу.
- θ Для перехода на одну позицию влево нажмите клавишу **TARE**.
- θ Для завершения ввода данного числа и перехода к следующей калибровке нажмите клавишу **HOLD**.

Пример: пусть требуется ввести число 150.

| Номер | Нажимаемая | Сколько | Показание  |
|-------|------------|---------|------------|
| шага  | клавиша    | нажатий | на дисплее |
| 1     | ZERO       | 1       | 0          |
| 2     | NET        | 1       | 1          |
| 3     | TARE       | 1       | 10         |
| 5     | NET        | 5       | 15         |
| 6     | TARE       | 1       | 150        |

#### 2. Калибровка дискрета d.

После нажатия клавиши **HOLD** на дисплее сначала высветится надпись < CAL 2>, а затем - установленный ранее дискрет d.

Если данный дискрет не следует изменять, нажмите клавишу **HOLD** для перехода к следующей калибровке.

Допускается устанавливать новый дискрет d в пределах от 0,001 до 50 кг по следующим ступеням: 0,001; 0,002; 0,005; 0,01; 0,02; 0,05; 0,1; 0,2; 0,5; 1; 2; 5; 10; 20; 50. Переход от одной ступени к другой осуществляется циклически с помощью клавиши **NET** в прямом направлении и клавиши **TARE** - в обратном.

### 3. Выбор рабочей точки для калибровки весов.

При калибровке весов, т.е. выборе коэффициента усиления электронной схемы, может оказаться, что число эталонных гирь не достаточно для калибровки при наибольшем пределе взвешивания. В этом случае можно сместить рабочую точку на нагрузочной характеристике весов и калибровать при меньших нагрузках, Конечно, при этом цена поверочного деления весов изменяется и необходимо после этого весы поверять.

Допускается устанавливать рабочую точку в пределах от 1 до 99 999 кг в абсолютном выражении или от 10 до 100% от наибольшего предела взвешивания - в относительном. Если она установлена на 10 % или менее - появляется сообщение об ошибке Err22, а если выше наибольшего предела взвешивания - сообщение об ошибке Err23.

После нажатия клавиши **HOLD** на дисплее сначала высветится надпись < CAL 3>, а затем - 100% от наибольшего предела взвешивания. Если рабочая точка выбрана при этой нагрузке, нажмите клавишу **HOLD** для перехода к следующей калибровке. Если нет - установите новую рабочую точку по правилам ввода числовых данных, приведенным выше в п. 1.

## <u> 4. Калибровка нуля.</u>

Перед выполнением данной калибровки платформа весов должна быть освобождена от груза.

После нажатия клавиши **HOLD** на дисплее сначала высветится надпись < CAL 4>, а спустя 30 секунд (приблизительно) - надпись < ULoAd>, что свидетельствует об окончании автоматической калибровки нуля. При этом выход тензодатчика автоматически устанавливается в пределах от 0,05 до 5 мВ.

## 5. Калибровка коэффициента усиления.

После нажатия клавиши **HOLD** на дисплее сначала высветится надпись < CAL 5>, а затем - надпись < LoAd>. Положите на платформу эталонный груз, запрограммированный в п. 3, и нажмите клавишу **HOLD**. Спустя 30 секунд (приблизительно) появится надпись < End>, свидетельствующая об окончании калибровки.

После этого нажмите клавиш HOLD для перехода в начальное меню.

При сбое калибровки появляется сообщение <Err24> и происходит автоматический переход в начальное меню. Следует уменьшить разрешающую способность весов.

| СООБ-<br>ЩЕНИЕ | ОПИСАНИЕ НЕИСПРАВНОСТИ                                                                                          | РЕКОМЕНДАЦИИ                                                                   |
|----------------|----------------------------------------------------------------------------------------------------|--------------------------------------------------------------------------------|
| Err 01         | При включении индикатора пла-<br>тформа испытывает вибрацию                                                     | Установите платформу на<br>ровное место                                        |
| Err 02         | Неисправен АЦП или неправильно                                                                                  | Проверьте подсоединение                                                        |
|                | подсоединен тензодатчик                                                                                         | тензодатчика                                                                   |
| Err 03         | Не проведена калибровка или<br>потеряны данные внутренней па-<br>мяти вследствие скачков напря-<br>жения в сети | Выполните переустановку режимов работы                                         |
| Err 06         | Не подсоединен принтер                                                                                          | Проверьте подсоединение<br>принтера или обратитесь к<br>Вашему дилеру          |
| Err 09         | Текущий вес превышает нулевой<br>диапазон                                                                       |                                                                                |
| Err 10         | Превышение допустимого веса<br>тары                                                                             | Уменьшите вес тары или<br>измените предел в режиме<br>калибровки               |
| Err 13         | Превышение допустимого предела<br>установки нуля                                                                | Проверьте тензодатчик                                                          |
| OvEr           | Перегрузка весов                                                                                                | При повреждении тензода-<br>тчика обратитесь к Вашему<br>дилеру для его замены |

# СООБЩЕНИЯ О НЕИСПРАВНОСТЯХ